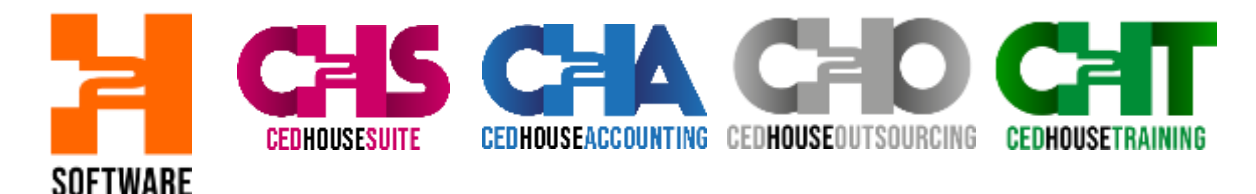

**Configurazione VDI** 

### Per pc WINDOWS accedere al sito:

https://docs.microsoft.com/en-us/azure/virtual-desktop/connect-windows-7-10

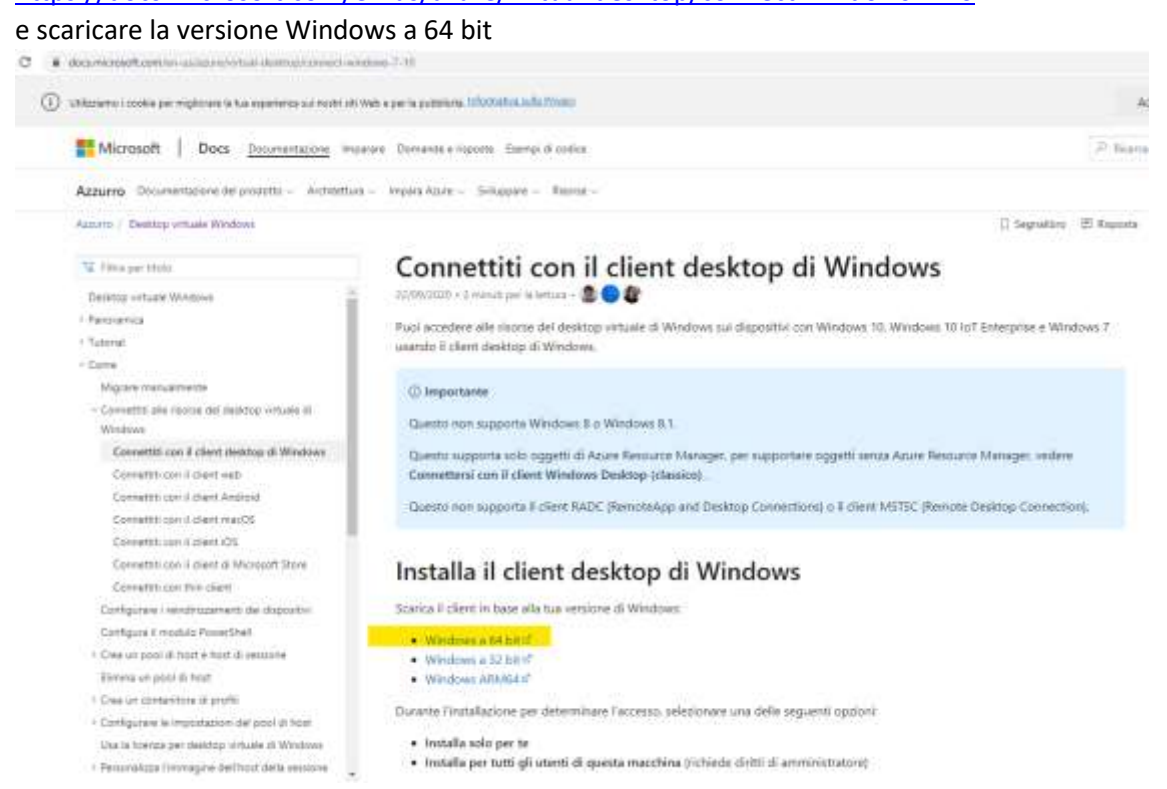

# Per pc MAC accedere al sito:

#### https://docs.microsoft.com/en-us/azure/virtual-desktop/connect-macos

#### e cliccare su Scarica

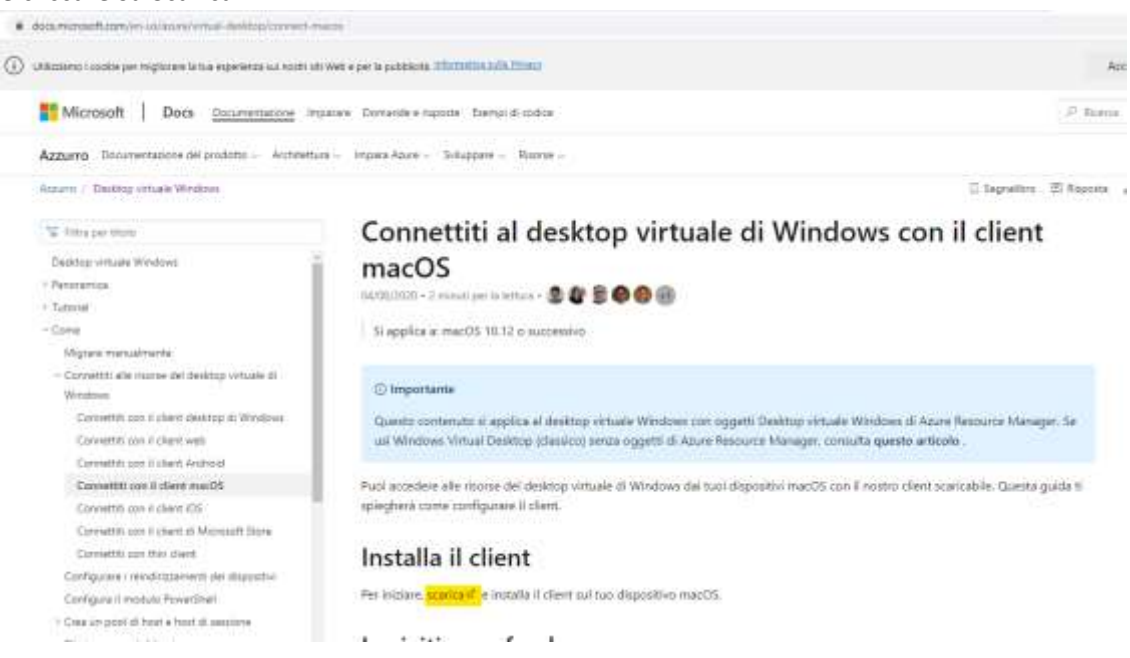

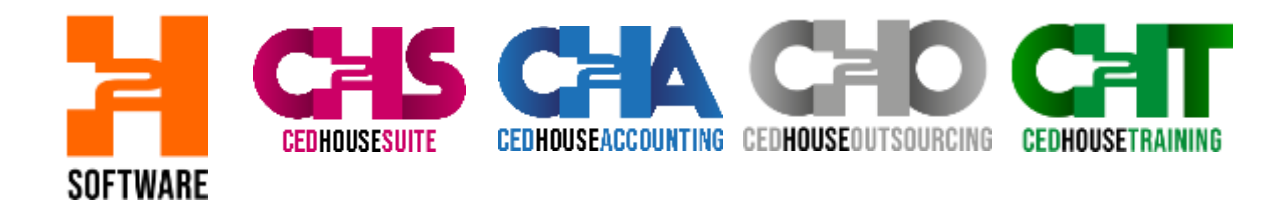

Eseguire il file appena scaricato. (Doppio click e cliccare sempre su avanti)

| 🖟 Installazione di Desktop ren | noto                                                                                                    | _                                                       |                                                   | ×                    |
|--------------------------------|----------------------------------------------------------------------------------------------------|---------------------------------------------------------|---------------------------------------------------|----------------------|
|                                | Installazione guidata di l                                                                                                    | Desktop                                                 | o remo                                            | to                   |
|                                | L'Installazione guidata consente di c<br>installazione delle funzionalità di Des<br>computer oppure di rimuovere il pro<br>per continuare oppure su Annulla pe<br>guidata. | ambiare la<br>iktop remo<br>dotto. Fare<br>er uscire da | modalità<br>to nel<br>e dic su A<br>all'Installa: | di<br>vanti<br>zione |
|                                | Indietro Ava                                                                                                    | anti                                                    | Annu                                              | Ila                  |

#### Al termine appare questa maschera

| O Desktop remoto |            |                | - 0        | ×    |
|------------------|------------|----------------|------------|------|
|                  | 💬 Feedback | 🔅 impostazioni | I Riquedra | ***: |
|                  |            |                |            |      |

## Iniziamo

Abbonati per accedere alle applicazioni e ai desktop gestiti formiti dall'organizzazione. Queste risorse saranno disponibili da questo client e dal menu Start. Le impostazioni di privacy per la risorse gestite sono state predefinite dalla tua organizzazione. Altre informazioni

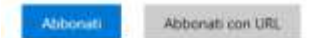

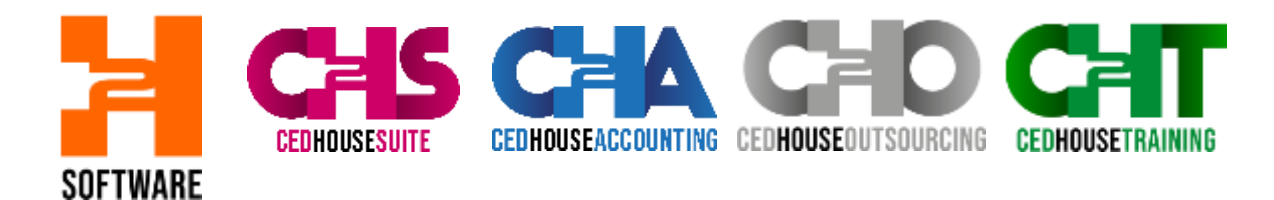

### E cliccare su AVANTI

| ×   |
|-----|
|     |
| ĸ   |
|     |
| iny |
|     |
| ŋ   |

# Selezionare nella nuova maschera 'Usa un altro account'

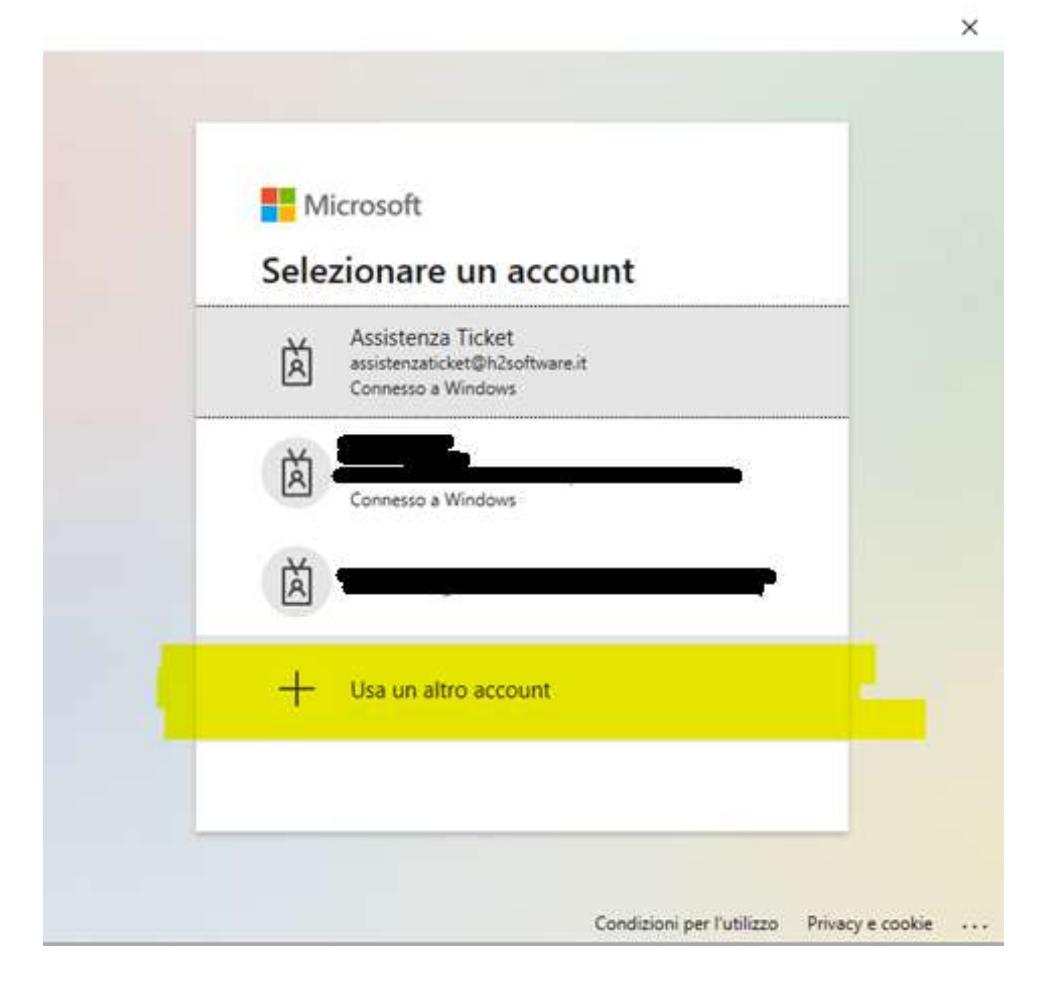

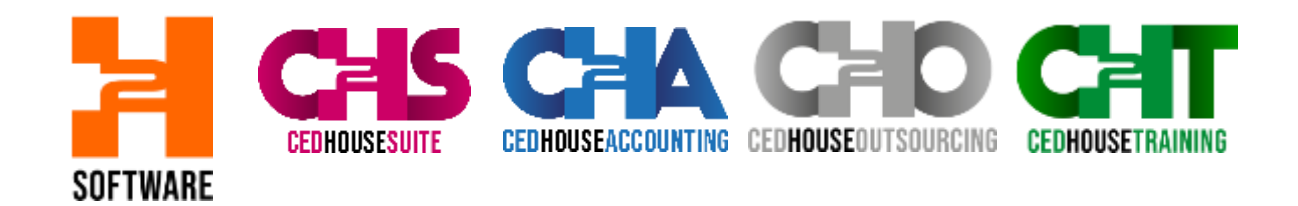

Inserire account <u>NOMEUTENTE@cedhousesuite.com</u> (NOMEUTENTE è il tuo account di CHS)

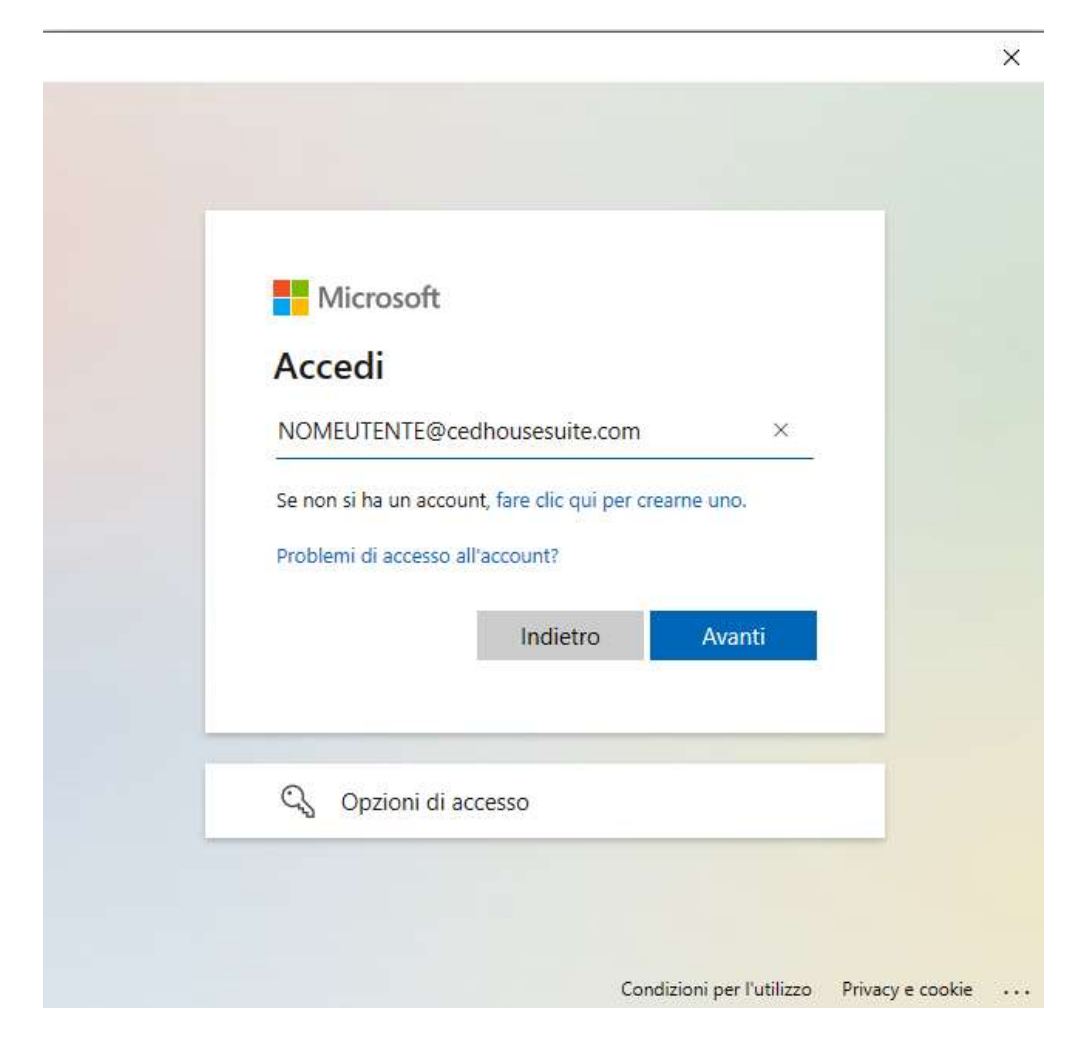

E cliccare su AVANTI Nella maschera successiva inserire la password

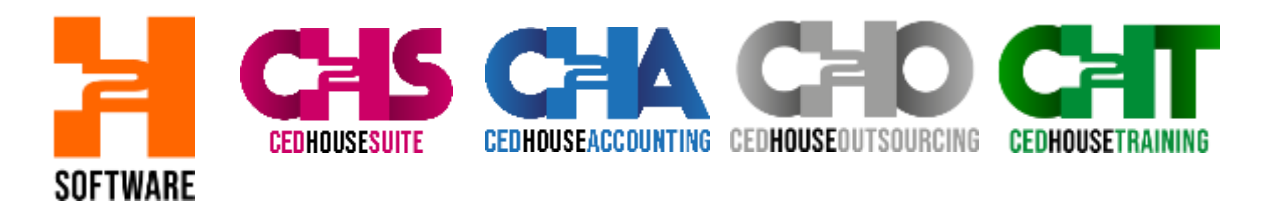

Al termine appariranno queste icone. Puoi accedere a CHS.

Dal successivo accesso a CHS accedere da menu di windows, cercare Remote desktop (come nell'immagine qui sotto), appariranno le icone come nell'immagine precedente, puoi accedere a cHS.

| Corrispondenza migliore                                  |                                                                                                    |
|----------------------------------------------------------|----------------------------------------------------------------------------------------------------|
| App                                                      | S                                                                                                    |
| App Connessione Desktop remoto Cerca nel Web             | Remote Desktop                                                                                                    |
| P remote - visualizza risultati Web<br>Impostazioni (8+) | <ul> <li>Apri</li> <li>Esegui come amministratore</li> <li>Apri percorso file</li> <li>Aggiungi a Start</li> <li>Aggiungi alla barra delle applicazioni</li> <li>Disinstalla</li> </ul> |
| Q. remotel                                               |                                                                                                    |